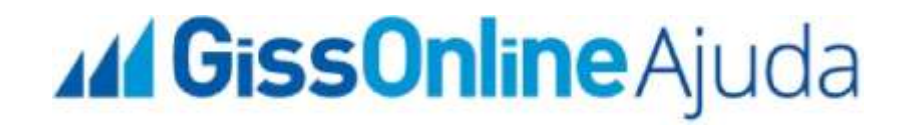

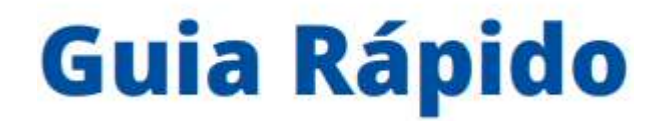

Serviços Prestados | Cancelar NFS-e + Consultar NFS-e

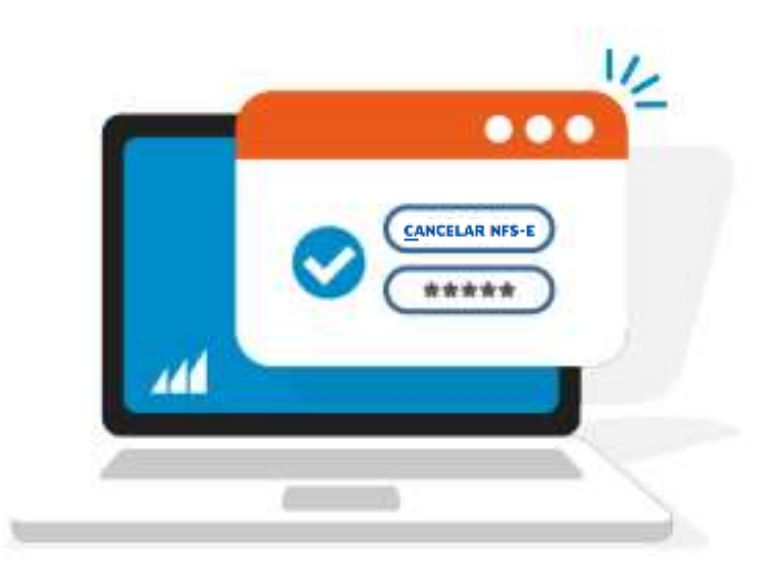

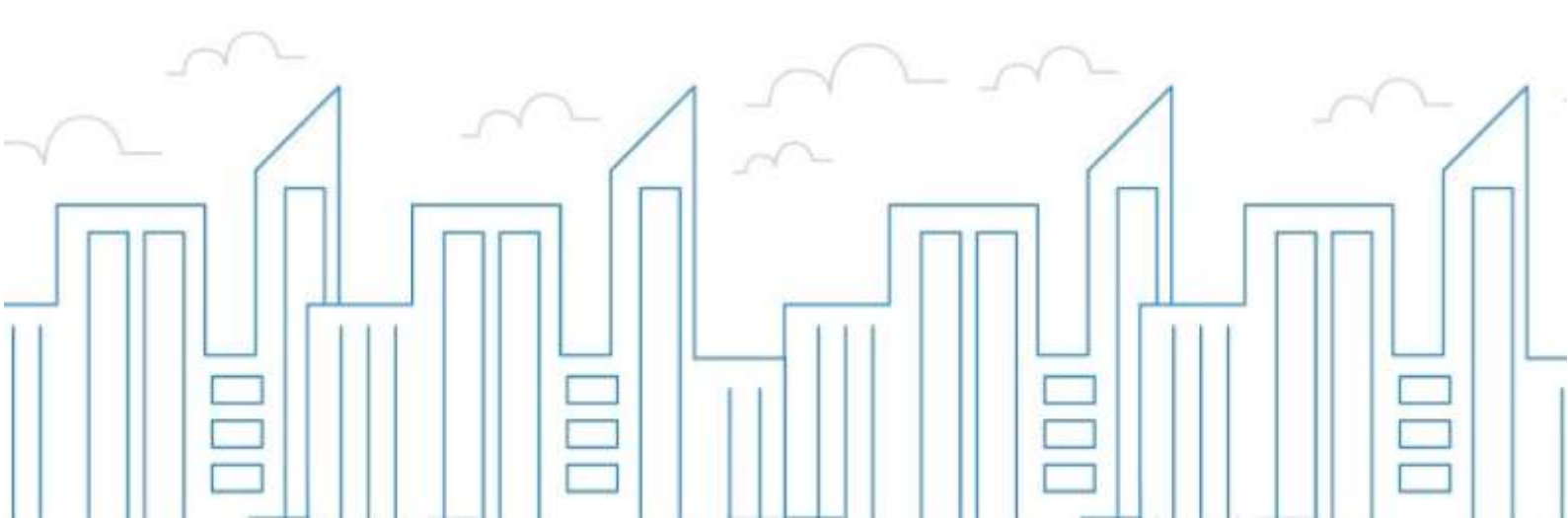

### Introdução

O objetivo deste módulo é permitir que o prestador e/ou tomador de serviços consiga realizar todos os procedimentos relativos ao "ISSQN", tais como: Emissão de nota fiscal eletrônica, apuração, geração de guias, dentre outros, cumprindo suas obrigações principais e acessórias.

Para acessar o sistema, utilize o endereço eletrônico: http://municipio.giss.com.br.

Caso já tenha efetuado seu cadastro, clique nos menus abaixo para acessar o sistema diretamente no menu desejado, ou se preferir, por meio do menu cadastre-se, disponível no canto superior direito da tela, informando o seu CPF, após clique em reactive em .

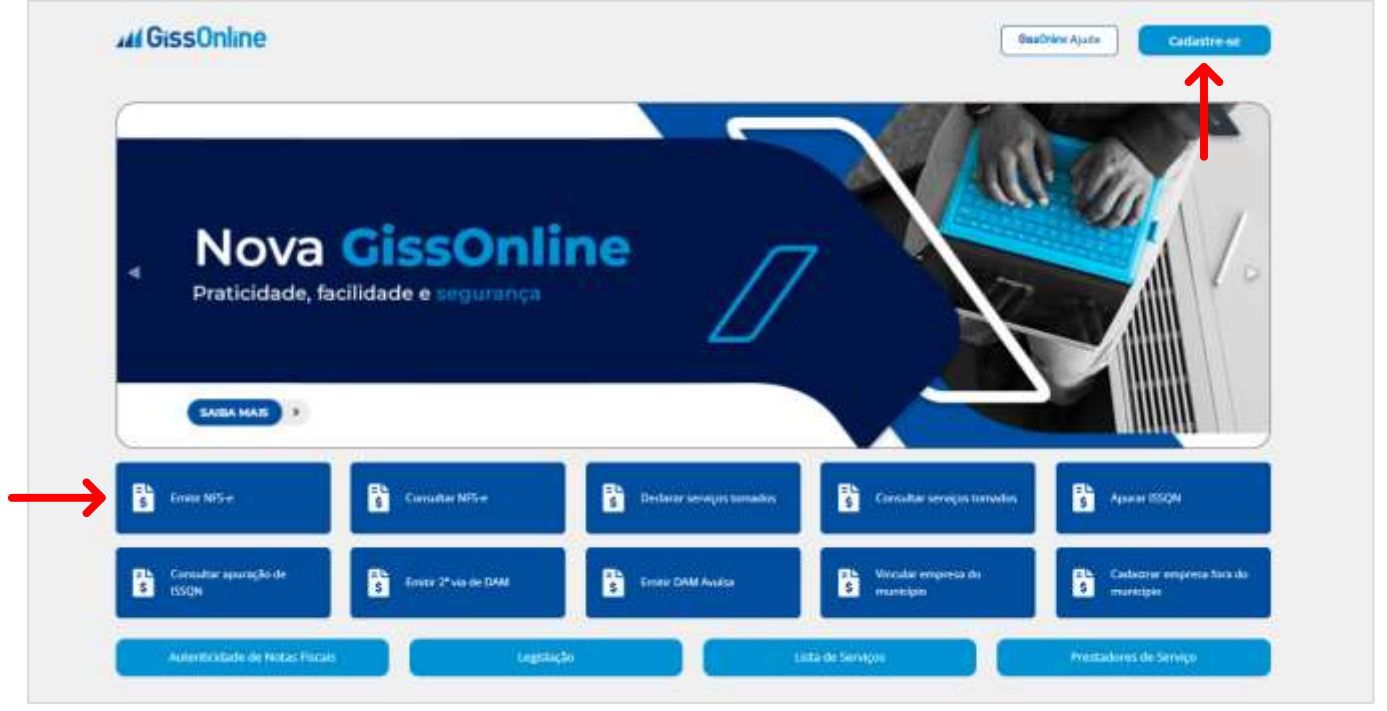

## CANCELAR NFS-E

Após acesso com **CPF** e **senha**, escolha a empresa que deseja atuar clicando

em "**Ações**" **?**, após na tela principal, a esquerda em *Operação*, clique no menu de "**Serviços Prestados**":

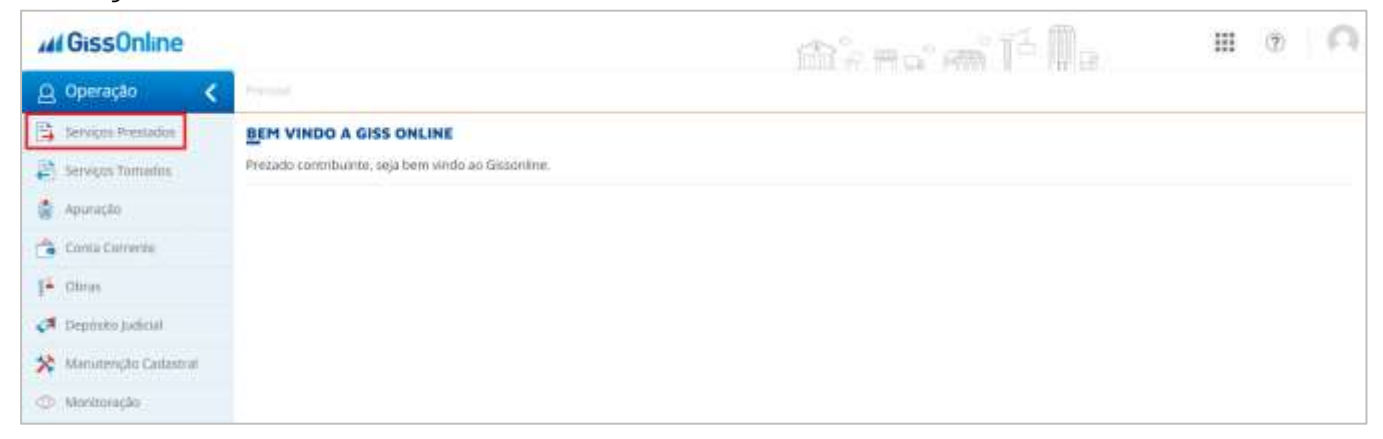

Você terá acesso aos menus abaixo, hoje, vamos conhecer o menu de "Cancelar NFS-e":

| M GissOnline            |                                 | m <sup>°</sup>          | as at Pilla        | III (?) 🕥            |
|-------------------------|---------------------------------|-------------------------|--------------------|----------------------|
| 🚨 Operação 🛛 🔇          | Principal + Services Prestados. |                         |                    |                      |
| Serviços Prestados      | SERVIÇOS PRESTADOS              |                         |                    |                      |
| 😫 Serviços Tomados      | Selecione uma das opções abaixo |                         |                    |                      |
| 📓 Apuração              | Emilic NFS-e                    | Consultar NFS-e         | Substituir NPS-e   | Cancelar NFS-e       |
| Conta Comunte           |                                 | 3 <del>99-0</del> 5     | 0.00               |                      |
| 1 <sup>4</sup> Obres    | Ender traube BBE                | Baiver Perdanar to MPC  | Consultar Situação | Consultant Loss SINS |
| Depósito judicial       | Ema Arquito ars                 | Galkar Decisitação Nira | RPS RPS            | Constitution for the |
| X Manutenção Catlastral |                                 |                         |                    |                      |
| Morsteração             | Exp Denúnda Espontánea          |                         |                    |                      |

É muito simples este procedimento, e sempre respeitando o prazo estabelecido pela Prefeitura, basta informar o número da nota que deseja cancelar, após, clique sobre o ícone de **LUPA**, ou digite **ENTER**:

| CANCELAR NFS-E                          |   |
|-----------------------------------------|---|
| Informe os dados para pesquisa de NFS-e | / |
| Número NFS-e                            |   |
| 16                                      | Q |
|                                         |   |

## **GUIA RÁPIDO**

# **GissOnline** Ajuda

O sistema apresentará em tela, a nota já com todos os campos preenchidos, como se fosse a visualização do passo "**Resumo**".

No rodapé da página, selecione o motivo do cancelamento e clique em "Salvar":

| Simples Nacional      | Regime Especial de Tributação                                | Regime de ISSQN                                                                                                    |                                                                                                    |
|-----------------------|--------------------------------------------------------------|----------------------------------------------------------------------------------------------------|----------------------------------------------------------------------------------------------------|
| Não                   | Nenhum                                                       | Por Homologação                                                                                                    |                                                                                                    |
|                       |                                                              |                                                                                                    |                                                                                                    |
| Base de Cálculo (R\$) | Valor do ISSQN (R\$)                                         | ISSQN a Reter                                                                                                    |                                                                                                    |
| 3.000,00              | 50,00                                                        | Não                                                                                                    |                                                                                                    |
|                       |                                                              |                                                                                                    |                                                                                                    |
|                       |                                                              |                                                                                                    |                                                                                                    |
| s Retidos             |                                                              |                                                                                                    | Visitar Sab                                                                                                    |
|                       | Simples Nacional<br>Não<br>Base de Cálculo (R\$)<br>3.000,00 | Simples Nacional Regime Especial de Tributação<br>Não Nemhum<br>Base de Cálculo (R\$) Valor do ISSQN (R\$)<br>3.000,00 50,00 | Simples Nacional Regime Especial de Tributação Regime de ISSQN<br>Não Neminum Por Homologação<br>Base de Cálculo (R\$) Valor do ISSQN (R\$) ISSQN a Reter<br>3.000.00 90.00 Não<br>SRetidos |

#### Nota cancelada com sucesso!

| Detalhamento                 |                              | -          |             |
|------------------------------|------------------------------|------------|-------------|
| Valor aproximados dos Tribut |                              | fributação | Regime de l |
| 0,00                         | $\checkmark$                 |            | Por Homo    |
| Cálculos                     | Cancelamento de NES-e        |            |             |
| Valor Líquido (R\$)          |                              | 2N (R\$)   | ISSQN a     |
| 3.000,00                     | NFS-e Cancelada com Sucessol |            | Não         |
| Motivo do Cancelamento       | OK                           |            |             |
| Servico não prestado         | ~                            |            |             |

## Na nota, a informação fica como "Nota Cancelada":

|                  |              | SECR<br>NOTA | PREF<br>ETARIA<br>FISCAI                  | EITURA MUN<br>MUNICIPAL<br>LELETRÔNI<br>TA SEM VAL | ICIPAL<br>DE AD<br>CA DE | ) E<br>S-e | Número da<br>NFS-e<br><b>16</b> |                    |       |        |  |  |
|------------------|--------------|--------------|-------------------------------------------|----------------------------------------------------|--------------------------|------------|---------------------------------|--------------------|-------|--------|--|--|
| Data e Hora da B | imissão      | 27/10/2023   | 14:33:02                                  | Competência                                        |                          | 10/2023    | C                               | ódigo de Verifi    | cação | GLXVRC |  |  |
| Número do RPS    |              |              | No. ds NFS-e substituída                  |                                                    |                          | 4          |                                 | Local da Prestação |       | SP     |  |  |
|                  |              |              | <i></i>                                   | Nota                                               | Cance                    | elada      |                                 |                    |       |        |  |  |
| Data C           | ancelamento  | ¢.           | 27/10/2                                   | 023 15:00:45                                       | Mot                      | ivo:       | Serviço nă                      | o prestado         |       |        |  |  |
|                  |              |              |                                           | Prest                                              | ador de S                | Serviço    |                                 |                    |       |        |  |  |
|                  | Razão Socia  | I/Nome       | EMPRESA TESTE                             |                                                    |                          |            |                                 |                    |       |        |  |  |
|                  | Nome Fanta   | sia          |                                           |                                                    |                          |            |                                 |                    |       |        |  |  |
|                  | CNPJ/CPF     | 86.969.733   | 3/ Inscrição Municipal 61626 Municipia SP |                                                    |                          |            |                                 |                    |       | SP     |  |  |
|                  | Endersco e l | CEP OR       | ESTE BOZE                                 | LL-21 CENTRO (                                     | EP 150003                | 40         |                                 |                    |       |        |  |  |

Para consultar as notas emitidas e baixar o XML, basta clicar em "**Consultar NFS-e**", disponível dentro da coluna "**Ações**":

| GissOnline                                                                              |                          |                              |                    |          |        |            | 1                    | n.           |                  | 67990         | 6 🛄 .      |                        |            | (?)          |
|-----------------------------------------------------------------------------------------|--------------------------|------------------------------|--------------------|----------|--------|------------|----------------------|--------------|------------------|---------------|------------|------------------------|------------|--------------|
| ) Operação 🛛 🔇                                                                          | Nissant                  |                              |                    |          |        |            |                      |              |                  |               | 111.14     |                        |            |              |
| Serviços Prestados<br>Serviços Tamados                                                  | SERVICOS<br>Selecione um | PRESTADOS<br>ia das opçõm ab | atoro              |          |        |            |                      |              |                  |               |            |                        |            |              |
| Apuração<br>Conta Corrente                                                              | Ð                        | Emitir NPS-e                 |                    | Ð        | Consu  | tar NF5-e  | се<br>и              | 6            | Substitu         | r NFS-e       |            | -                      | ancelar Ni | i≲e          |
| Obras<br>Depósito judicial                                                              |                          | Emdar Arquivo R              | PS                 |          | Baixar | Deckeração | NFS                  |              | Consult          | er Situação R | PS         |                        | onsultar L | ote RPS      |
| Manaterição Cadastral<br>Munitoração                                                    | ŝ                        | Denáncia Esponi              | lânea              |          |        |            |                      |              |                  |               |            |                        |            |              |
| <ul> <li>Competência O Perk</li> <li>10/2023</li> <li>Pesquisa Avançada I di</li> </ul> | do 🕜 Nûmer               | o NFS-e 🕧 In<br>achuicaí     | tervalo de NFS-e   |          |        |            |                      |              |                  |               |            |                        |            |              |
| Resultado                                                                               |                          |                              |                    |          |        | Fat        | uramento: 10         | 0.099,88     | Base de          | Cálculo:      | 4.023,22 V | alor iSSQN:            | 120,69     |              |
| Vesquisar                                                                               |                          |                              |                    |          |        |            |                      |              |                  |               |            | Eoby 5                 | ~ 11       | ens por pági |
| Competência NFS-e                                                                       | Atividade                | Valor<br>Serviço             | Base de<br>Cálculo | Aliquota | ISSQN  | Situação   | CNPJ/CPF             | E            | scrituração      | Condição      | Lançamento | o Data de Ins          | serção     | Ações        |
| 10/2023                                                                                 | 2 23101/1.01             | 0.00                         | 0,00               | 3%       | 0.00   | Tributada  |                      |              | Cancelada        | Aceita        | Normal     | 10/10/2023<br>09:59:46 |            | с. а<br>в    |
| 10/2023                                                                                 | 3 25101/1.01             | 333,33                       | 333,33             | 3%       | 10,00  | TR         | Você sel<br>ao ícone | mpre<br>e de | terá ac<br>LUPA, | esso<br>para  |            | 10/2023                |            | 0, B<br>0, B |
| ores de empresas                                                                        | teste para               | amostrag                     | em)                |          |        | A          | ls<br>té o próx      | so é<br>cimo | tudo!<br>Guia R  | anes:         | !          |                        |            |              |